# STeelCON kezdeti lépések

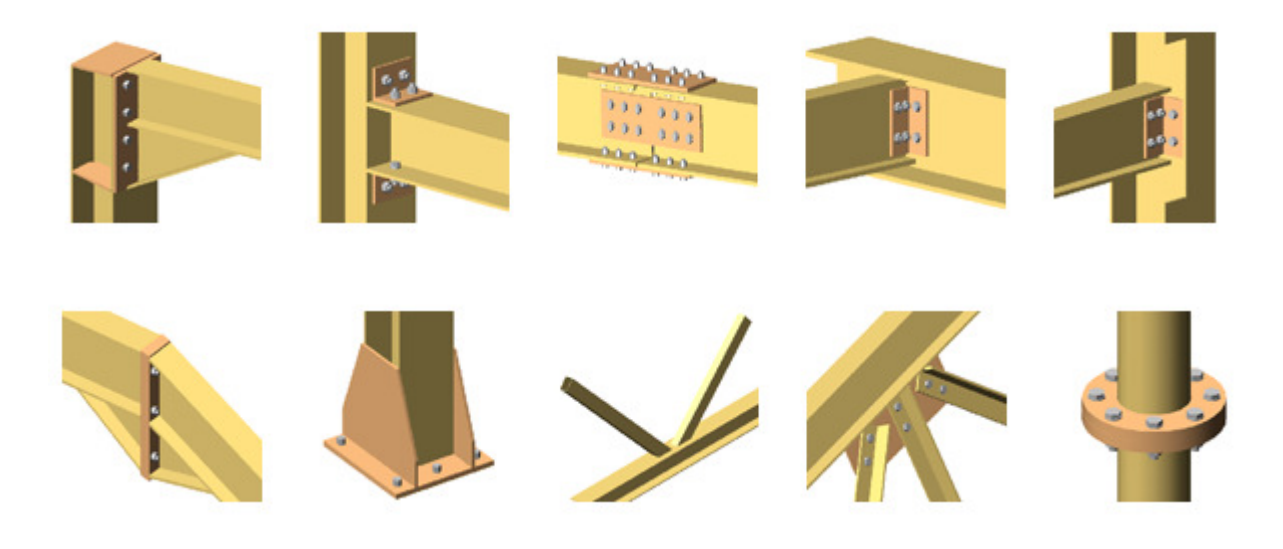

A rövid dokumentáció célja a STeelCON acélszerkezeti csomópont méretező szoftver működésének áttekintése egy egyszerű példán keresztül.

# **1** A mintafeladat

A bemutatásul szolgáló mintafeladat egy kéthajós csarnok keretállása, mely előzetesen egy (tetszőleges) statikai programmal kiszámításra került. A STeelCON szoftverben a statikai program által szolgáltatott eredmények fognak bemenő adatként szolgálni. A statikai számítás során a megszokott terhekből teherkombináció készült, a kiszámított feszültségek alapján kialakultak a gerendák és az oszlopok szelvényei. A teljes szerkezeten a maximális feszültség 120 N/mm2 körül alakult.

A feladat során a főhajó gerinc csomópontjának méretezését és kialakítását végezzük el.

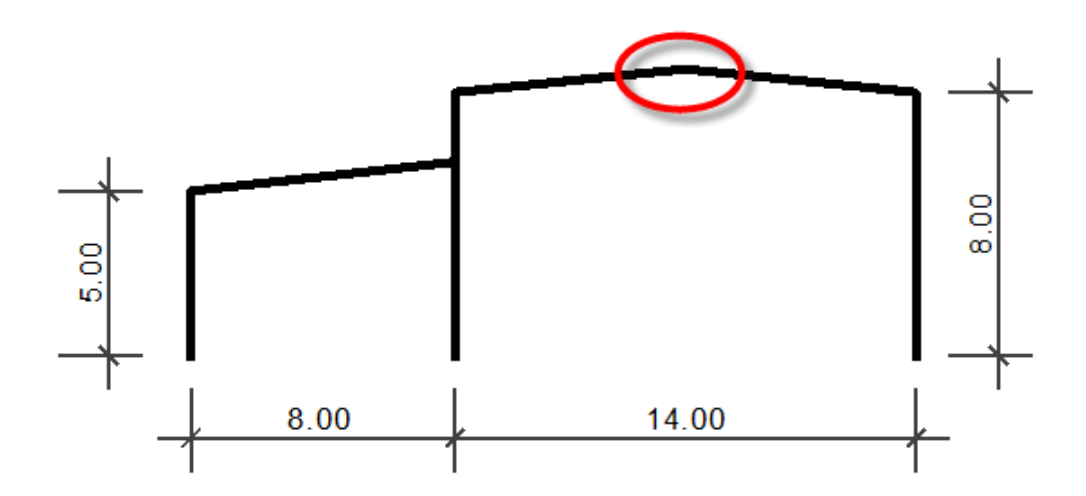

### Bemenő adatok

Szelvények anyaga: S235 Oszlop szelvények: HEM 240 Gerenda szelvények: HEA 180 Tetőhajlás: 10°

### Igénybevételek 2 teherkombináció alapján

 Maximális nyomaték és vele egyidejű nyíró- és normálerő esetén My = 85,8 kNm Vz = -5,0 kN N = -16,7 kN

2. Maximális nyíróerő és vele egyidejű nyomaték és normálerő esetén
My = 80,6 kNm
Vz = -6,0 kN
N = -18,9 kN

A méretezést a két eredmény-variáció alapján végezzük el.

# 2 Bevezető

# 2.1 Beállítások: magyar nyelvű kezelőfelület és EC3 szabvány

Hogyan állíthatjuk át a program kezelőfelületét magyar nyelvűre?

- Indítsuk el a STeelCON programot, majd felül a legördülő menük közül válasszuk a Tools > Options menüpontot.
- A megjelenő párbeszédablakban a Language kiválasztó listából válasszuk a "Hungarian" bejegyzést.
- Ugyanitt a **Szabvány** kiválasztó listából válasszuk az "EC3" bejegyzést, majd zárjuk be a párbeszédablakot az **OK** nyomógomb segítségével.

# 2.2 A program használatának lépései

A STeelCON szoftver használata 4 lépésből tevődik össze. A lépések értelemszerűen követik egymást, de a folyamat végeztével egy esetleges optimalizálás vagy korrekció során tetszőleges sorrendben hajthatók végre.

- 1. Geometria megadása
- 2. Igénybevételek megadása
- 3. Számítás
- 4. Eredmények megtekintése, kiértékelés, dokumentálás

Minden egyes lépéshez külön párbeszédablak tartozik, melyek akár folyamatosan a képernyőn tarthatók (a szokásos Windows ablak-elrendezések segítségével)

# 2.3 A képernyő felépítése

A szoftver alkalmazásával a képernyő alapvetően két részre tagolódik (I. és II.).

A képernyő felső részén (I. terület) láthatjuk az éppen aktuális lépésünkhöz tartozó párbeszédablakot és az adatmegadást segítő előnézeti ábrát.

### 2.3.1 Adatmegadás ablak (l. / 1)

Az adatmegadást segítő párbeszédablakok több esetben fülekre tagolódnak, mert az összetett csomópontok készítése így marad átlátható.

| 🗠 Geometria-Gerenda illesztés homloklemezzel-EC3 🔀 🔀 |                          |                                                                                                    |      |  |  |  |  |
|------------------------------------------------------|--------------------------|----------------------------------------------------------------------------------------------------|------|--|--|--|--|
| ſ                                                    | Általános adatok         | Paraméterek-1 Paraméter                                                                                      | ek-2 |  |  |  |  |
|                                                      | H(1) 94<br>H(2) 93,70499 | Kapcsolati adatok       Csavarok típusa       M16 ▼       Távolság ex       Távolság w       Csavarok anyaga | 0    |  |  |  |  |

A párbeszédablakok jellegzetessége, hogy nem kell őket bezárni, hanem elegendő az **Alkalmaz** nyomógombot választani a változtatások életbe léptetéséhez.

### 2.3.2 Előnézeti ábra (l. / 2)

Rádiógombok segítségével váltogathatunk a síkbeli elöl- és oldalnézet, valamint a térbeli nézetek között, és tekinthetjük meg, ellenőrizhetjük le valós időben a párbeszédablakban elvégzett módosításokat.

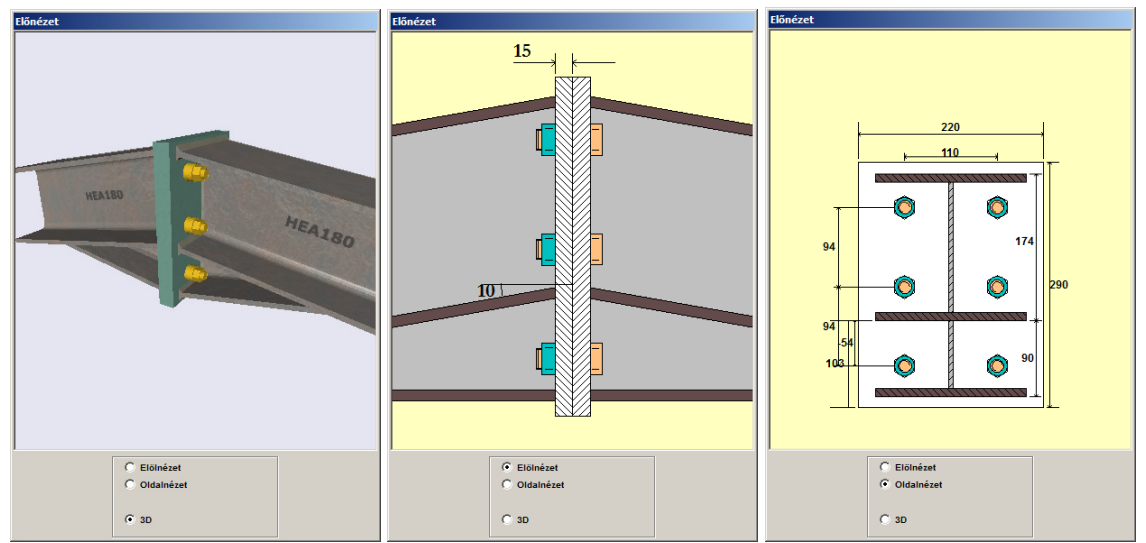

### 2.3.3 Üzenetek (II.)

Az képernyő alsó részén folyamatosan üzeneteket láthatunk, mely két részből tevődik össze A bal oldalon (3) láthatjuk a szerkesztéssel, a geometriával kapcsolatos hibaüzeneteket (pl. csavartávolságok nem megfelelőek), a jobb oldalon (4) pedig a számítással kapcsolatos üzeneteket (pl. a varratok nem felelnek meg húzásra).

Ezek az üzenetek folyamatosan változnak annak megfelelően, ahogy a számítást futtatjuk, vagy éppen módosítunk a geometrián.

# **3** Méretezés folyamata

Miután elindítottuk a STeelCON programot válasszuk az Új ikont (*Fájl > Új* menüpont) egy új csomópont létrehozásához.

A felbukkanó ablakban láthatjuk a program által kínált csomóponti típusokat, melyek közül most válasszuk az ábrán is látható **Gerenda illesztése homloklemezzel** típust,

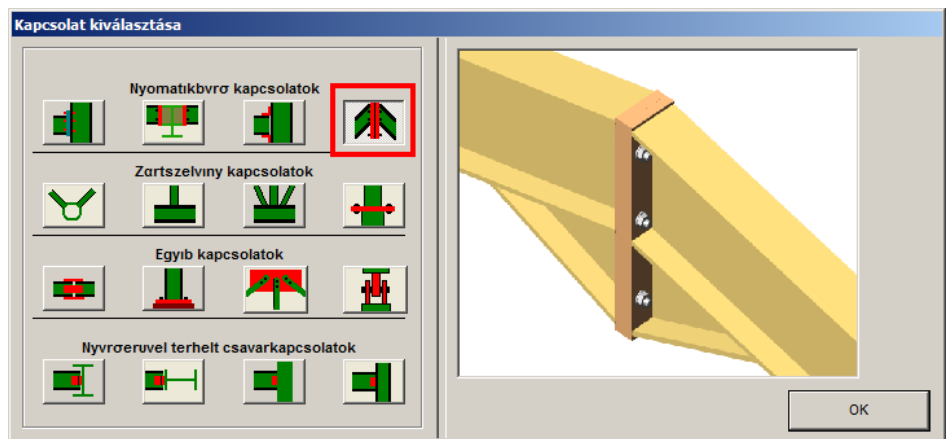

majd kattintsunk az OK nyomógombra.

## 3.1 Geometria

### 3.1.1 Nyírószilárdság számítási alapja

Ha az alsó részen található üzenetekre pillantunk, akkor a jobb oldali részen egy sikeres indulásról szóló üzentet láthatunk:

"Info: Egy új 'Gerenda illesztés homloklemezzel' csomópont készült!"

Ugyanakkor a bal oldali részen egy figyelmeztetést találunk:

# "1. A kapcsolat nyírási merevségeinek meghatározásához legalább egy opciót ki kell választania."

Az elhárításhoz váltsunk át a párbeszédablakban a **Paraméterek-1** fülre, és aktiváljuk (középen) a **Kapcsolat nyírószilárdsága** mezőben **A varratok nyírószilárdsága a gerenda gerincénél** kapcsolót. Ennek hatására a figyelmeztetés eltűnik:

"Nincs kritikus hiba. Futtatható a kapcsolat számítása!"

### 3.1.2 Szelvény és varratok

Váltsunk át az **Általános adatok** fülre és válasszuk ki a **Gerenda** kijelölő listából a "HEA" és "180" értéket, majd az **Anyag**nál válasszuk ki az "S235" anyagtípust.

A **Varrat Af** (öv varrat) legyen "6" mm, a **Varrat Aw** (gerinc varrat) legyen "4" mm.

Az itt található mindkét kapcsolót hagyjuk aktívan: így a gerenda nyomási és a varratok teherbírás ellenőrzése is elkészül majd.

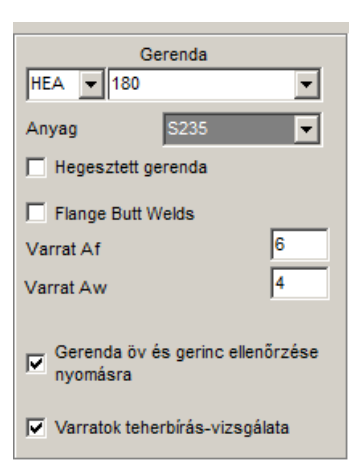

A homloklemez típusa legyen **Passzentos** (ami azt jelenti, hogy a gerenda övén kívülre nem kerülnek csavarok, csak belülre).

A Szög (deg) értéke legyen "10" (fok).

| - Konfiguráció    |       | Szög/ Lejtés % |           |
|-------------------|-------|----------------|-----------|
| C túlnyúló        |       | Szög(deg)      | 10        |
| • passzentos      |       |                | · · · · · |
| Gerenda hossz     | 10150 |                |           |
| Merevitett keret  |       |                |           |
| 🔲 Korróziós hatás |       |                |           |

Az előnézeti ábrán máris láthatjuk az eddig elvégezett adatmegadás eredményét.

Ha a bal felső mezőben található **Csavarkép** nyomógombra kattintunk, akkor a program az eddig beállítások (és a szerkesztési szabályok) alapján elkészít nekünk egy optimális csavarkiosztást és beállítja a homloklemez méretét.

Kattintsunk az **Alkalmaz** nyomógombra és nézzük meg, hogy az eddigiek megfelelnek-e az igénybevételekre.

## 3.2 lgénybevételek

Válasszuk a Teheresetek ikont (*Szerkesztés > Teheresetek* menüpont) a korábban kiszámított igénybevételek beadásához.

A megjelenő ablak felső részén táblázatos formában láthatjuk az eddig megadott csomóponti sorszámokat és a hozzájuk tartozó igénybevételeket.

Kezdjünk tiszta lappal, jelöljük ki a **Csomópontok** listában a "-99" értéket és kattintsunk a - **Csp** nyomógombra. Ennek hatásra a táblázat tartalma törlésre kerül.

Adjunk meg egy új csomóponti sorszámot. Kattintsunk a **+ Csp** nyomógombra, majd a megjelenő ablakban adjuk meg a csomópont nevét, pl. "Cs07", majd kattintsunk az **OK** nyomógombra.

Ez a csomóponti azonosító szimbolizálja a szerkezetünkben a gerinc csomópontot. Ehhez a csomóponthoz kell társítanunk a statikai számítás eredményeit.

Kattintsunk a **+ Tehereset** nyomógombra és adjuk meg a tehereset nevét (vagy számát), pl. "Max nyomaték", majd kattintsunk az **OK** nyomógombra.

Ismételjük meg ezt a lépést, a második tehereset neve legyen "Max nyíróerő".

Itt tetszőleges számú csomópontot és teheresetet (igénybevétel variációt) tudunk készíteni. Ha több csomópontunk van, akkor a teheret készítése előtt jelöljük ki a kívánt csomópontot a listából.

A párbeszédablak felső részén újra előállt a táblázat, ahol láthatjuk, hogy a Cs07 csomóponthoz két tehereset tartozik (azaz kétsornyi adatot tudunk megadni). Az adatmegadás a megfelelő cellába történő adatbegépeléssel történik. Arról, hogy melyik igénybevétel mit jelent és annak melyik a pozitív iránya a párbeszédablak jobb alsó részén lévő szimbólumra történő kattintás után megjelenő segédábra ad útmutatást.

Nézzük először a Maximális nyomaték variációt és a vele egyidejű további igénybevételeket:

- Mysd Balra legyen 85,8
- Vzysd Balra legyen -5,0
- Nxysd Balra legyen -16,7

Nézzük másodjára a Maximális nyíróerő variációt és a vele egyidejű további igénybevételeket:

- Mysd Balra legyen 80,6
- Vzysd Balra legyen -6,0
- Nxysd Balra legyen -18,9

Amint bevittük az adatokat a képernyő bal alsó részén piros hibaüzenet jelenik meg, mely szerint a gerendára ható nyomaték meghaladja a megengedett értéket:

"Hibák a megadás során Node : Cs07 - LC : Maxnyomaték A baloldali gerendánál Msd > Mpl,rd,b = 85,80 > 75.31)"

A hibaüzenet szerint a gerenda szelvénye nem képes az általunk megadott igénybevételek felvételére, így vagy kikapcsoljuk a szelvény vizsgálatát (nem ajánlott), vagy nagyobb szelvényt választunk, vagy kiékelést alkalmazunk.

Kattintsunk az **Ok** nyomógombra az igénybevételek megadásának befejezéséhez, és térjünk vissza a geometria párbeszédablakba.

### 3.2.1 Geometria módosítása

A geometria megadásának párbeszédablakában a jobb felső részen aktiváljuk a **Kiékelés** kapcsolót, majd adjuk meg a kiékelés **Magasság**ának értékét "150", **Hossz**át pedig "300" mm-re.

Ennek következtében újabb figyelmeztetést kapunk a bal alsó szöveges ablakban, miszerint a homloklemez magasságunk túl kicsi.

Kattintsunk ismét a **Csavarkép** nyomógombra, melynek hatására új homloklemez méretet és csavarkiosztást kapunk.

Ha az előnézeti ábrán az **Elölnézet**re pillantunk, akkor láthatjuk, hogy a középső csavarsor belemetsz a gerenda alsó övébe.

Ennek elkerülése érdekében alkalmazzunk 4 csavarsort, amit a bal felső mezőben a **Csavarsorok száma** értékének "4"-re való változtatásával érhetünk el.

Kattintsunk újra a **Csavarkép** nyomógombra.

Következhet az ellenőrzés, de először fogadtassuk el a programmal a módosításokat az Alkalmaz nyomógombra történő kattintással.

| Magass | ag | 150 |  |  |  |
|--------|----|-----|--|--|--|
| Hossz  |    | 300 |  |  |  |
|        |    |     |  |  |  |
|        |    |     |  |  |  |
|        |    |     |  |  |  |

Kiékelés

| H(1)                    | 83        |  |  |  |
|-------------------------|-----------|--|--|--|
| H(2)                    | 83        |  |  |  |
| H(3)                    | 82,63058  |  |  |  |
|                         |           |  |  |  |
|                         |           |  |  |  |
|                         |           |  |  |  |
| Csavarsorok száma _ 4 + |           |  |  |  |
| Csavaroszlopok száma 2  |           |  |  |  |
|                         | Csavarkép |  |  |  |

# 3.3 Ellenőrzés (számítás) és kiértékelés (eredmények)

Válasszuk a Számítás ikont (*Számítás/Eredmények > Számítás* menüpont) a kapcsolat általunk megadott igénybevételekre történő ellenőrzéséhez.

A jobb alsó szöveges ablakban rögtön megejelnik egy hibaüzenet

"Hiba: Maximális kihasználtság: 1,36 (Kapcsolat kihasználtsága nyomatékra a főtengely körül) csomópont: Cs07 tehereset: Maxnyomaték

++++ A feltétel nem teljesült!"

Az üzenet alapján a konstrukciónk nyomatékra való kihasználtsága a megengedettnél nagyobb. Nézzük meg, hogy a nyomatéki kihasználtság mellett milyen eredmények keletkeztek.

Válasszuk a Vizsgálat eredményei ikont (*Számítás/Eredmények > Eredmények* menüpont) a táblázatos összesítés megtekintéséhez.

| Csp  | TE          | Maximum | Mysd/Myrd | Vzsd/Vzrd | Mzsd/Mzrd | Vysd/Vyrd | Nysd/Nyrd | 2Nyom+N+N | 2Nyom+Nyir | Varratok | BstC |
|------|-------------|---------|-----------|-----------|-----------|-----------|-----------|-----------|------------|----------|------|
| Cs07 | Maxnyomaték | 1,36    | 1,36      | 0,01      |           | 0,00      | 0,00      | 1,36      | 0,01       | 0,65     | )    |
| Cs07 | Maxnyíróerő | 1,28    | 1,28      | 0,02      |           | 0,00      | 0,00      | 1,28      | 0,02       | 0,62     | -    |

A megjelenő ablakban láthatjuk az egyes vizsgálati kirétriumokat (oszlopok), és alatta a kihasználtsági értékeket. Az egyes sorokban jelennek meg az általunk elkészített csomópont és igénybevétel variációk. Látható, hogy nyíróerőre bőségesen megfelel a kapcsolat, a varratokban szintén van még tartalék.

### 3.4 Geometria újbóli módosítása

Nézzük meg, mivel tudjuk növelni a csomópont nyomatéki teherbírását. Menjünk vissza a geometria párbeszédablakába, ahol a **Csavarok típusa** legyen "M20", a **Csavarok anyaga** legyen "10.9". A megváltozott átmérő miatt) kattintsunk a **Csavarkép** nyomógombra, mert az átmérő függvényében mért távolságok így automatikusan megváltoznak.

| –Kapcsolati adatok                                        |                  |
|-----------------------------------------------------------|------------------|
| Csavarok típusa                                           | M20 💌            |
| Csavarok anyaga                                           | 10.9 💌           |
| Homloki. magassága<br>Homloki. szélessége<br>Homloki. vtg | 350<br>220<br>15 |

Az ellenőrzéshez először kattintsunk az **Alkalmaz** nyomógombra, majd futassuk a számítást.

A kihasználtság nem javult jelentősen 1,36-ról, most 1,29-re módosult, ami még mindig a megengedett érték felett van.

<u>Próbáljuk ki</u>: Inaktiváljuk a gemetria párbeszédablakban a **Gerenda öv és gerinc ellenőrzése nyomásra** kapcsolót, és futtassuk a számítást. Láthatjuk, hogy a kihasználtság 0,92-re csökken. Egyértelmű, hogy a szelvény a csomópont leggyengébb láncszeme.

A geometria párbeszédablakban válasszuk ki a **Gerenda** kijelölő listából a "HEA" és "200" értéket, majd kattintsunk a **Csavarkép** és az **Alkalmaz** nyomógombokra. Majd futassuk újra a számítást és nézzük meg az eredményeket.

### A kapcsolat immáron 0,97-es kihasználtsággal megfelel.

Mentsük el a projektet pl. "mintaprojekt.con" névvel (*Fájl > Mentés* menüpont).

# 3.5 Eredmények dokumentálása

### 3.5.1 Dokumentáció

Válasszuk a *Fájl > Nyomtatandó tartalom kiválasztása* menüpontot, majd a megjelenő ablakban láthatjuk a program által készítendő dokumentáció tartalomjegyzékét.

### Output C Short C Normal C Full Theory

A jobb felső sarokban található nyomógombok segítségével beállíthatjuk a részletezettséget, az **Elmélet** rádiógomb segítségével pedig a dokumentum elejére beilleszthetjük a számítás ide vonatkozó elméleti hátterét.

Válasszuk a Rövid rádiógombot, és inaktiváljuk az Elmélet kapcsolót.

Ha a **Projekt- és cégadatok** nyomógombra kattintunk, akkor megadhatjuk az adott munkára és a készítőre vonatkozó információkat, melyek szintén megjelennek a dokumentumban.

Zárjuk be a párbeszédablakot az OK nyomógomb segítségével.

Válasszuk a *Fájl > Nyomtatás > STeelCONView* menüpontot, melynek hatására egy egyszerű szövegszerkesztő ablak nyílik meg. Ebben az ablakban láthatjuk a méretezés folyamatának lépéseit, a geometria adatoktól kezdve, a nyomaték-elfordulás diagramon keresztül az egyes megfelelőségek igazolásáig. Ez a dokumentáció szabadon szerkeszthető és elmenthető RTF, vagy TXT formátumban.

RTF formátum esetén a dokumentum a későbbiekben pl. Microsoft Word segítségével tovább bővíthető, szerkeszthető..

### 3.5.2 Részletrajz

Az elkészített csomópontról CAD rajzot is készíttethetünk, mely DXF formátumban áll majd rendelkezésünkre.

Válasszuk a DXF fájlok *li* ikont (*Tools > Export 2D DXF* menüpont).

A megjelenő ablakban beállíthatjuk a készülő rajz léptékét (alapvetően mm-ben készül el a rajz), a feliratok (cimkék és méretek) méretét. Jelöljük ki az imént elkészített mintaprojekt.con fájlt és kattintsunk a **Generate DXF** nyomógombra. A fájl elkészültéről egy üzenet érkezik, melyet vegyünk tudomásul az **OK** nyomógombbal, majd zárjuk be DXF készítő párbeszédablakot az **Exit** nyomógomb segítségével.

# 3.6 Összegzés

A mintafeladatban egy megelőző statikai számítás eredményei alapján méreteztünk egy homloklemezes csomópontot, ahol a kezdeti geometriai és igénybevételi adatok megadása után a számítás utólagos módosításokra késztetett bennünket. A módosítások és az újbóli számítások végén kialakult az előírásoknak megfelelő csomópont, melyről nyomtatható dokumentáció és rajz készült.

A mintapélda elkészítését az alábbi videó mutatja be: <u>http://youtu.be/zpHfVuCFkTM</u>